# User Guide

# 03. Inventory control Management and stores-Mechanical Engineering-MA-212-Job Card Add Ver 2.0.0

For

Supply, delivery, installation, Commissioning, Training and Maintenance of Enterprise Resource Planning System (DMMC-ERP)

For

### DEHIWALA MOUNT-LAVINIA MUNICIPAL COUNCIL

Ву

EMETSOFT (PVT) LTD

#### 1. REVISION HISTORY

| Date       | Version     | Description            | Author            |
|------------|-------------|------------------------|-------------------|
| 08-03-2022 | 0.0.1 Initi | al version             | EMETSOFT IMP Team |
| 26-04-2022 | 0.1.1 Modif | ications to the report | EMETSOFT IMP Team |
| 28-04-2022 | 1.0.0 Final | Release                | Project Manager   |
| 19-05-2022 | 2.0.0 Enhan | cements for the manual | Project Manager   |

#### 2. TABLE OF CONTENTS

Page No.

| 1. | Revision History        | 2 |
|----|-------------------------|---|
| 2. | TABLE OF CONTENTS       | 2 |
| 3. | The Process             | 3 |
| 4. | Step 2: Add Job card    | 5 |
| 5. | Step 3: Edit Job card   | 7 |
| 6. | Step 4: Cancel Job card | 9 |

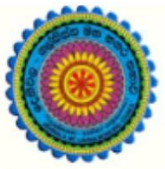

# ENTERPRISE RESOURCE PLANNING (ERP)

### Dehiwala Mount Lavinia Municipal Council

Welcome to the Easiest, Fastest, most Secure, FIRST & the ONLY ERP for the LGA sector

## JOB Card (Mechanical Engineering)

(Quick user Guide)

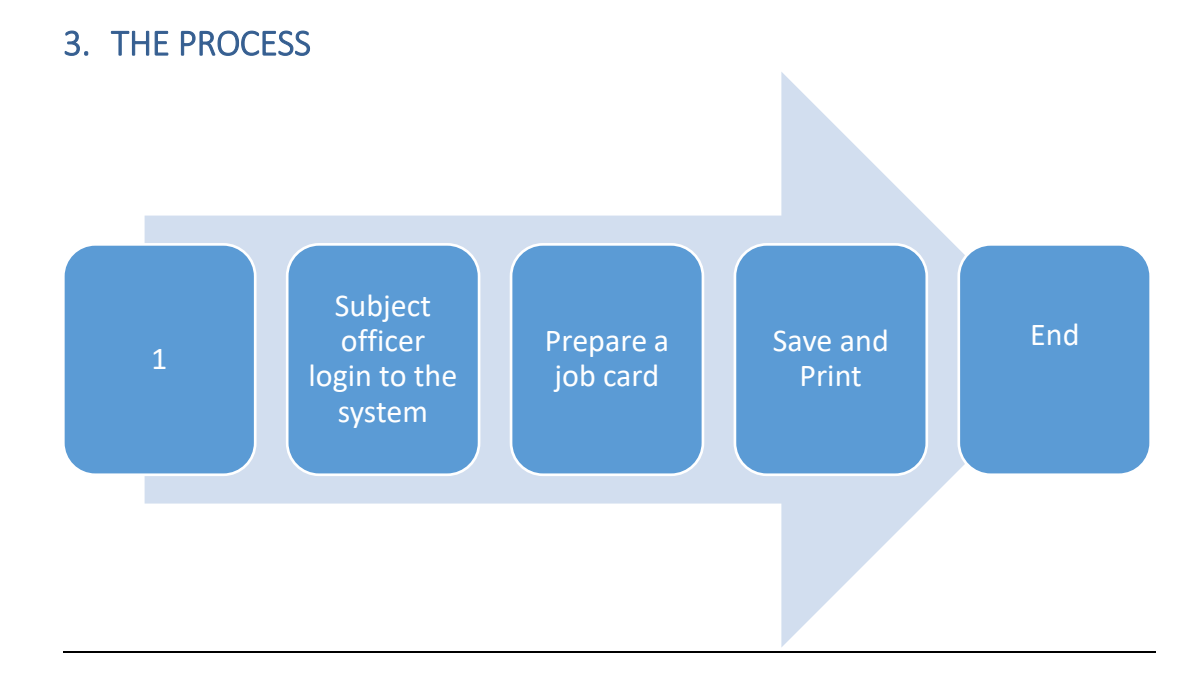

| Step 1:<br>the syst | Login using your user name and password to em |
|---------------------|-----------------------------------------------|
|                     | Log In to your account Usemame Password       |
| -                   | Advanced Options     Log In                   |

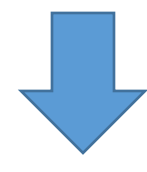

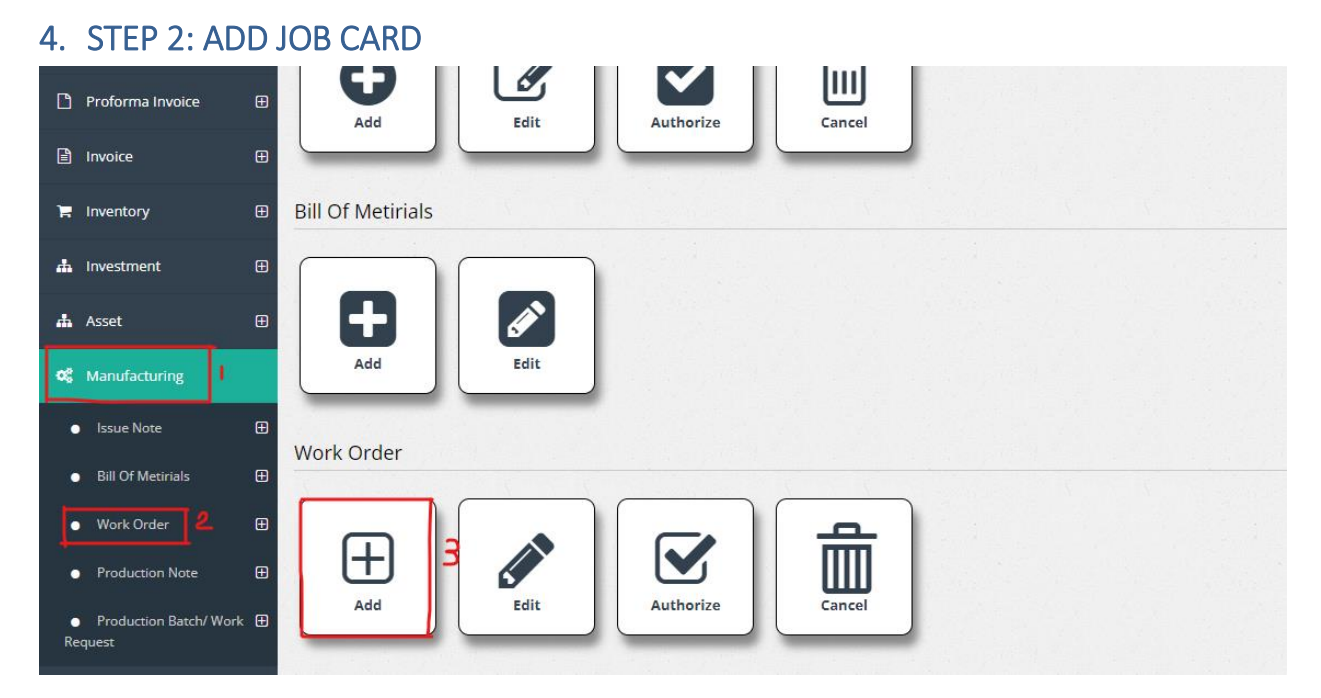

- 1. Under the option Manufacturing
- 2. Under Work Order option
- 3. Select Add

| WORK ORDER                                          |                           |              |               |                         |
|-----------------------------------------------------|---------------------------|--------------|---------------|-------------------------|
|                                                     | Number 2                  | _            |               | I 3<br>Save             |
| Enter Date<br>4/8/2022                              | Transaction D<br>4/8/2022 | ate <b>4</b> |               | ا 4<br>Print and Save   |
| Due Date<br>4/8/2022                                | From Date<br>3/8/2022     | 6            |               |                         |
| WO Assigned By Add                                  | Description               | 8            |               | Exit                    |
| Production Batch/ Work Request <                    | ~                         |              |               |                         |
|                                                     |                           |              |               |                         |
| details                                             |                           |              |               |                         |
| details   )<br>Line Item ()                         | Description               | Unit         | Quantity      | DepCode                 |
| details 10<br>Line Item 0<br>Select 1<br>1          | Description               | Unit         | Quantity<br>0 | DepCode<br><-Select-> v |
| details 10<br>Line Item 0<br>Select 1<br>11 12<br>+ | Description               | Unit         | Quantity<br>0 | DepCode<br><-Select-> v |

- 1. ID : ID is auto filled
- 2. Number : Enter the number
- 3. Enter date : The job entering date
- 4. Transaction Date : the transaction date
- 5. Due Date : the job's due date
- 6. From Date : The date from which
- 7. WO Assigned by : The user who assigned the work order
- 8. Description : Enter the description if want
- 9. Production : Enter the relevant details
- 10. Details : Enter the details of jobs
- 11. Click to add a new row
- 12. Click to delete a row
- 13. Click to save a work order
- 14. Click to print and save a work order
- 15. Click to retrieve Sales Order

### 5. STEP 3: EDIT JOB CARD

| 📥 Investment 🛛 🕀                                                 |                           |
|------------------------------------------------------------------|---------------------------|
| 📥 Asset 🕀                                                        |                           |
| 📽 Manufacturing                                                  | Add                       |
| <ul> <li>Issue Note</li></ul>                                    | Work Order                |
| <ul> <li>Bill Of Metirials</li> </ul>                            |                           |
| Work Order     Production Note                                   |                           |
| <ul> <li>Production Batch/ Work          Request     </li> </ul> | Add Edit Authorize Cancel |
| 🛢 Reports 🕀                                                      | Production Note           |
| 🗙 Tools 🕀                                                        |                           |

- 1. Under the option Manufacturing
- 2. Under Work Order option
- 3. Select Edit

|  | WORKORDER DETAIL | Search For 2<br>To 4<br>4/8/2022 | a 5 |  |
|--|------------------|----------------------------------|-----|--|
|  | No Data Found    |                                  |     |  |
|  | Exit             |                                  |     |  |

- 1. Search By : Search the category to search
- 2. Search For : Enter the details of the selected category to search
- 3. From : Select the date from which
- 4. To : select the date to which
- 5. Click to search

#### 6. STEP 4: CANCEL JOB CARD

| 🐂 Inventory 🕀                                                   | Bill Of Metirials         |
|-----------------------------------------------------------------|---------------------------|
| 🛔 Investment 🕀                                                  |                           |
| ♣ Asset                                                         |                           |
| 📽 Manufacturing                                                 | Add Edit                  |
| ● Issue Note                                                    | Work Order                |
| ● Bill Of Metirials                                             |                           |
| ● Work Order 2 🕀                                                |                           |
| <ul> <li>Production Note</li> </ul>                             |                           |
| <ul> <li>Production Batch/Work          Request     </li> </ul> |                           |
| 🗐 Reports 🕀                                                     | Production Note           |
| 🔦 Tools 🕀                                                       |                           |
| 🗐 User Management 🕀                                             |                           |
| t Master ⊞                                                      | Add Edit Authorize Cancel |
| 19-11                                                           |                           |

- 1. Under the option Manufacturing
- 2. Under Work Order option
- 3. Select Cancel

| WORKORDER CANCEL | Search For Z<br>To 4<br>4/8/2022 | <b>a</b> 5 |
|------------------|----------------------------------|------------|
| No Data Found    |                                  |            |
| G<br>Save Exit   |                                  |            |

- 1. Search By : Search the category to search
- 2. Search For : Enter the details of the selected category to search
- 3. From : Select the date from which
- 4. To : select the date to which
- 5. Click to search
- 6. Click to save canceled ones